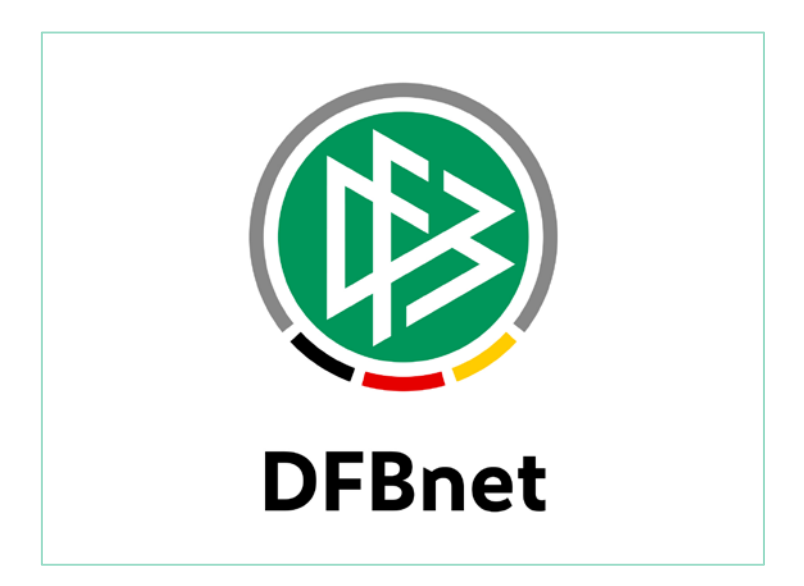

|           |               |                                |            | Version:     |  |  |
|-----------|---------------|--------------------------------|------------|--------------|--|--|
| System:   |               | DFBnet Verband                 | 6.60       |              |  |  |
| Speicherp | fad/Dokument: | 170901_FGM_DFBnet Verband 6_60 |            |              |  |  |
|           | Erstellt:     | Letzte Änderung:               | Geprüft:   | Freigabe:    |  |  |
| Datum:    | 01.09.2017    |                                | 05.09.2017 | 11.09.2017   |  |  |
| Version:  | 1.0           |                                | 1.0        | 1.0          |  |  |
| Name:     | Stefan Hauke  |                                | Eva Wolff  | Thomas Heyne |  |  |

#### © 2017 DFB GmbH

Alle Texte und Abbildungen wurden mit größter Sorgfalt erarbeitet, dennoch können etwaige Fehler nicht ausgeschlossen werden. Eine Haftung der DFB GmbH, gleich aus welchem Rechtsgrund, für Schäden oder Folgeschäden, die aus der An- und Verwendung der in diesem Dokument gegebenen Informationen entstehen können, ist ausgeschlossen.

Das Dokument ist urheberrechtlich geschützt. Die Weitergabe sowie die Veröffentlichung dieser Unterlage sind ohne die ausdrückliche und schriftliche Genehmigung der DFB GmbH nicht gestattet. Zuwiderhandlungen verpflichten zu Schadensersatz. Alle Rechte für den Fall der Patenterteilung oder der GM-Eintragung vorbehalten.

Die in diesem Dokument verwendeten Soft- und Hardwarebezeichnungen sind in den meisten Fällen auch eingetragene Warenzeichen und unterliegen als solche den gesetzlichen Bestimmungen.

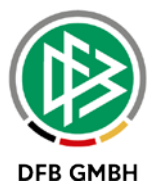

### Inhaltsverzeichnis

| 1. | Ziel d | des Dok                                    | umentes                                                 | 3  |  |  |  |
|----|--------|--------------------------------------------|---------------------------------------------------------|----|--|--|--|
| 2. | Deze   | Dezentrale Verwaltung von Funktionsträgern |                                                         |    |  |  |  |
|    | 2.1    | Verband Online                             |                                                         | 3  |  |  |  |
|    |        | 2.1.1                                      | Neue Funktion beantragen                                | 3  |  |  |  |
|    |        | 2.1.2                                      | Austritt beantragen                                     | 5  |  |  |  |
|    |        | 2.1.3                                      | Antragsübersicht                                        | 7  |  |  |  |
|    | 2.2    | DFBnet Verband                             |                                                         | 7  |  |  |  |
|    |        | 2.2.1                                      | Konfiguration der Anträge                               | 7  |  |  |  |
|    |        | 2.2.2                                      | Freischaltung von Funktionstypen für Online-Beantragung | 8  |  |  |  |
|    |        | 2.2.3                                      | Funktionäre anlegen in DFBnet Verband                   | 9  |  |  |  |
|    |        | 2.2.4                                      | Austritt in DFBnet Verband                              | 12 |  |  |  |
| 3. | Erwe   | iterung                                    | der Druckdokumente bei Online Ehrungen                  | 13 |  |  |  |
| 4. | Abbi   | ldungsv                                    | verzeichnis                                             | 14 |  |  |  |
| 5. | Bear   | beitung                                    | shistorie                                               | 14 |  |  |  |

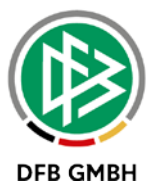

# 1. Ziel des Dokumentes

Das nachfolgende Dokument beschreibt die im Rahmen der Version 6.60 realisierten funktionalen Anpassungen und Erweiterungen der Anwendungen DFBnet Verband und Verband Online.

# 2. Dezentrale Verwaltung von Funktionsträgern

Mit der Version 6.60 wird es möglich sein, Funktionäre über einen Antragsprozess in Verband Online zu erfassen. Hierzu wurde auch der Dialog zur Erfassung von Funktionären in DFBnet Verband angepasst und erweitert.

Mit der neuen Rolle "Antragsteller Funktionäre" wird in Verband Online der Menüpunkt "Funktionärsverwaltung" freigeschaltet. Unter Berücksichtigung des Datenrechts kann der Anwender Eintritt- und Austritt beantragen und sich eine Liste der Anträge erstellen.

| VERBAND ONLINE        |
|-----------------------|
| Adressverzeichnis     |
| Funktionärsverwaltung |
| Neue Funktion         |
| Austritt              |
| Antragsübersicht      |

Abbildung 1: Neue Menüpunkte in Verband Online

#### 2.1 Verband Online

#### 2.1.1 Neue Funktion beantragen

Um einen Funktionär zu erfassen gelangt der berechtigte Anwender über den Menüpunkt "Neue Funktion" zunächst zur Personensuche. Ist der potentielle Funktionär bereits als Person im DFBnet vorhanden, kann er über die Trefferliste über das Trefferliste ist zu sehen, ob und in welchem Verband die Person bereits Funktionen innehat.

| Personensu   | ıche                            |                   |  |            |          |          |            |        |        |
|--------------|---------------------------------|-------------------|--|------------|----------|----------|------------|--------|--------|
| Name         | Test                            |                   |  |            |          |          |            |        |        |
| Vorname      | Franz                           |                   |  |            |          |          |            |        |        |
| Geburtsdatu  | m 01.01.1980                    |                   |  |            |          |          |            |        |        |
|              |                                 |                   |  |            |          |          |            |        |        |
|              |                                 |                   |  |            | Neue Per | son      | Eingaben l | eeren  | Suchen |
|              |                                 |                   |  |            |          |          |            |        |        |
| ™Nam         | e                               | <b>V</b> AVorname |  | ™Geburtsd  | atum     | Funkti   | onär       | Verbar | nd     |
| 🍦 Test       |                                 | Franz             |  | 01.01.1980 |          | <b>~</b> |            | BFV    |        |
| Seite 1/1 (1 | Seite 1/1 (1 Treffer insgesamt) |                   |  |            |          |          |            |        |        |

Abbildung 2: Neuer Funktionär - Personensuche und Trefferliste

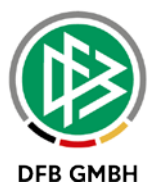

Wird keine Person gefunden die den Eingaben entspricht, kann sie über den Button "Neue Person" im Zuge der Antragstellung angelegt werden.

Auf der Antragsseite wird unterhalb der Angaben zur Person das Adresspanel der öffentlichen Adresse präsentiert. Liegt zur Person eine öffentliche Adresse vor, wird diese read only angezeigt. Bei Personen ohne vorliegende öffentliche Adresse ist die Angabe verpflichtend.

Der Anwender wählt über Listboxen die entsprechende Verwaltungsebene und das -gebiet aus, in dem die Funktion liegt. Es werden nur diejenigen Verwaltungsebenen und -gebiete angeboten, die innerhalb des Datenrechts des angemeldeten Benutzers liegen.

Anschließend wählt der Anwender den Funktionstypen aus. es werden grundsätzlich nur die Funktionstypen bereitgestellt, die durch den Verband für die Online-Antragstellung freigeschaltet wurden.

Im Zuge des Antrags kann zusätzlich zum Eintritt des neuen Funktionärs der Funktionsaustritt für einen aktuellen Funktionär erfasst werden. Hierzu aktiviert der Anwender den entsprechenden Radio-Button und bekommt anschließend eine Liste der zum Eintrittsdatum aktuellen Funktionäre präsentiert.

| Antragsformular ausfülle  | en - Angaben zur Person                             |                   |                     |
|---------------------------|-----------------------------------------------------|-------------------|---------------------|
| Name                      | Test                                                |                   |                     |
| Vorname                   | Franz                                               |                   |                     |
| Geburtsdatum              | 01.01.1980                                          |                   |                     |
| Nationalität              | Deutschland                                         |                   |                     |
| Geschlecht                | männlich                                            |                   |                     |
| Geburtsort                |                                                     |                   |                     |
| Öffentliche Adresse       |                                                     |                   |                     |
| Straße/Hausnr.            | Lister Str. 18                                      | E-Mail            | test@dfb-medien.de  |
| Land/PLZ/Ort              | Deutschlan 30163 Hannover                           |                   |                     |
| Ortsteil                  | List                                                |                   |                     |
| Funktion                  |                                                     |                   |                     |
| Verwaltungsebene          | Bezirk T                                            | Verwaltungsgebiet | Bezirk Oberbayern 🔻 |
| Funktionstyp              | Bezirks-Seniorenspielleiter                         | Eintrittsdatum    | 29.08.2017          |
| 🔽 🖉 Möchten Sie einen akt | tuellen Funktionär ersetzen?                        |                   |                     |
| Ersatz                    | Keine Auswahl  Keine Auswahl Test, Erik, 01.01.1970 | Austrittsdatum    |                     |

Abbildung 3: Antragsformular - Auswahl der Adresse und Funktion

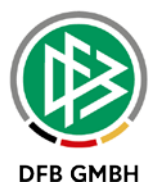

Nach der Auswahl der Funktion mit oder ohne Ersatz kann für den neuen Funktionär eine abweichende Funktionsadresse erfasst werden. Bei Erfassung einer abweichenden Funktionsadresse werden nach der Eingabe einer Postleitzahl vorhandene Adressen zur Auto-Vervollständigung angeboten.

Unterhalb der Funktionsdaten befinden sich weitere Angaben zur Person, die für die Vergabe einer Funktion relevant sein können.

| Antragsdaten           |                                                 |
|------------------------|-------------------------------------------------|
| Funktion(en)           | Gruppenspielleiter Herren (Kreis Landshut, BFV) |
| Trainerlizenz          | ×                                               |
| Aktiver Schiedsrichter | ×                                               |
| Vereinszugehörigkeit   | TSV Bad Endorf (31001087)                       |
| Beruf                  | Tester                                          |
| Führungszeugnis        | 🕞 Ja 💿 Nein                                     |
| Bankverbindung         |                                                 |
| Kontoinhaber           | Franz Test                                      |
| IBAN                   | DE BIC (SWIFT-Code)                             |
| Bemerkung              | Hier steht die Bemerkung des Antragstellers.    |
|                        |                                                 |
|                        |                                                 |
|                        |                                                 |
|                        |                                                 |
|                        | Verblikerte Zeiten 255                          |
|                        | Verbleidende Zeichen: 956                       |
| Zurück                 | Weiter                                          |

Abbildung 4: Weitere Antragsdaten

Die Angaben zum Führungszeugnis, sowie zur Bankverbindung sind für jeden Verband über DFBnet Verband aktivierbar. Standardmäßig ist die Erfassung deaktiviert. Sollte zur Person bereits eine Bankverbindung vorliegen, ist die Eingabe einer Bankverbindung nicht möglich.

Über den Button "Weiter" werden die eingegebenen Adressen und eine gegebenenfalls eingetragene Bankverbindung validiert. Auf der Kontrollseite können die Angaben nochmals geprüft werden, bevor der Antrag an die Verbandsgeschäftsstelle gesendet wird. Mit dem Absenden bekommt der Antrag eine eindeutige Antragsnummer mit dem Präfix FE (Funktionseintritt).

#### 2.1.2 Austritt beantragen

Um einen Funktionsaustritt für einen Funktionär zu beantragen, wird dem Anwender zunächst eine Funktionärssuche angeboten. Die Suche kann nach Name und Vorname, oder nach einem bestimmten Funktionstyp durchgeführt werden. Hier werden ausschließlich die Verwaltungsebenen und -gebiete angeboten, für die der Anwender berechtigt ist. Die Suche erfolgt nur über die Funktionstypen die durch den Verband für die Online-Antragstellung freigeschaltet wurden.

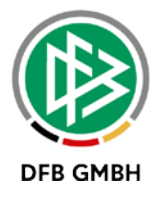

| Fun      | ktionärssuche          |           |                           |                             |                   |                   |    |       |
|----------|------------------------|-----------|---------------------------|-----------------------------|-------------------|-------------------|----|-------|
| Nam      | ie                     | Test      |                           | Verwaltungsebene Bezirk     |                   |                   | ۲  |       |
| Vorn     | ame                    | Erik      |                           | Verwaltungsgebiet           | Bezirk Oberbayern |                   | •  |       |
| Geb      | urtsdatum              |           |                           | Funktionstyp                | Bezirks-Senior    | enspielleiter     | ۲  |       |
|          |                        |           |                           |                             |                   | Eingaben leeren   | Su | ıchen |
|          | ™≜Name                 | ™∆Vorname | <sup>™</sup> Geburtsdatum | Funktion                    |                   | Verwaltungsgebiet |    |       |
| <b>.</b> | Test                   | Erik      | 01.01.1970                | Bezirks-Seniorenspielleiter |                   | Bezirk Oberbayern |    |       |
| Seit     | e 1/1 (1 Treffer insge | esamt)    |                           |                             |                   |                   | 1  |       |

#### Abbildung 5: Funktionärssuche und Trefferliste

Über das Icon am Beginn der Zeile wird der Funktionär mit der entsprechenden Funktion für den Austrittsantrag ausgewählt.

Hat eine Person n- aktuelle Funktionen im Verband, werden diese im Antrag in einer Listbox zur Auswahl gestellt. Die in der Trefferliste ausgewählte Funktion ist vorbelegt, kann aber im Antrag geändert werden. Nach der Eingabe eines Austrittsdatums kann der Antrag auf der Kontrollseite abgesendet werden. Mit dem Absenden bekommt der Antrag eine eindeutige Antragsnummer mit dem Präfix FA (Funktionsaustritt).

| Antragsformular ausfüllen - Angaben zur Person |                                                          |                |                        |     |  |  |  |
|------------------------------------------------|----------------------------------------------------------|----------------|------------------------|-----|--|--|--|
| Name                                           | Test                                                     |                |                        |     |  |  |  |
| Vorname                                        | Erik                                                     |                |                        |     |  |  |  |
| Geburtsdatum                                   | 01.01.1970                                               |                |                        |     |  |  |  |
| Nationalität                                   | Deutschland                                              |                |                        |     |  |  |  |
| Geschlecht                                     | männlich                                                 |                |                        |     |  |  |  |
| Geburtsort                                     |                                                          |                |                        |     |  |  |  |
| Öffentliche Adresse                            |                                                          |                |                        |     |  |  |  |
| Straße/Hausnr.                                 | Lister Str. 17                                           | E-Mail         | orgatest@dfb-medien.de |     |  |  |  |
| Land/PLZ/Ort                                   | Deutschlan: 30163 Hannover                               |                |                        |     |  |  |  |
| Ortsteil                                       | List                                                     |                |                        |     |  |  |  |
|                                                |                                                          |                |                        |     |  |  |  |
|                                                |                                                          |                |                        |     |  |  |  |
| Antragsdaten                                   |                                                          |                |                        |     |  |  |  |
| Aktuelle Funktion(en)                          | Bezirks-Seniorenspielleiter (Bezirk Obt<br>Keine Auswahl | Austrittsdatum | 29.08.2017             |     |  |  |  |
| Zurück                                         | Bezirks-Seniorenspielleiter (Bezirk Oberbaye             | em, BFV)       | Weit                   | ter |  |  |  |

#### Abbildung 6: Antragsformular Austritt

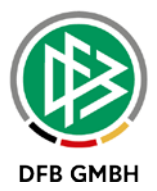

## 2.1.3 Antragsübersicht

Über den Menüpunkt "Antragsübersicht" kann sich der Anwender über diverse Filter einen Überblick über die gestellten Anträge verschaffen. Es können sowohl Online, als auch per Post gestellte Anträge angezeigt und die Trefferliste mit einigen weiteren Filterkriterien angepasst werden.

| Antragsübersicht       |                  |                |                           |                             |                          |                  |   |  |  |  |
|------------------------|------------------|----------------|---------------------------|-----------------------------|--------------------------|------------------|---|--|--|--|
| Verwaltungse           | bene Bez         | irk            | •                         | Funktionstyp                | Bezirks-Seniorenspiellei | ter 🔻            |   |  |  |  |
| Verwaltungsg           | ebiet Bez        | irk Oberbayern | •                         | Status                      | Beantragt                | ۲                |   |  |  |  |
| von / bis              |                  |                | Eingangsart               | Online                      | ۲                        |                  |   |  |  |  |
| Eingaben leeren Suchen |                  |                |                           |                             |                          |                  |   |  |  |  |
| * Eingang              | Antragshr.       | *#Status       | Mane, vorname             | Tunktionstyp                | verwaltungsgebiet        | Antragsteller    |   |  |  |  |
| 30.08.2017             | FA-17-000013     | Beantragt      | Test, Erik<br>01.01.1970  | Bezirks-Seniorenspielleiter | Bezirk Oberbayern        | Bayern, Berthold | 9 |  |  |  |
| 29.08.2017             | FE-17-000072     | Beantragt      | Test, Franz<br>01.01.1980 | Bezirks-Seniorenspielleiter | Bezirk Oberbayern        | Bayern, Berthold |   |  |  |  |
| Seite 1/1 (2           | Treffer insgesam | t)             |                           |                             |                          | M 1              |   |  |  |  |

Abbildung 7: Erstellung einer Antragsübersicht

Bei abgelehnten Anträgen wird der Ablehnungsgrund angezeigt, wenn mit der Maus über den Status navigiert wird. Am Ende der Zeile wird über ein entsprechendes Ivon visualisiert, ob es sich um einen Online, oder per Post gestellten Antrag handelt.

| ▼ Eingang  | ™≜Antragsnr. | ™≜Status              | <sup>™</sup> Ame, Vorname | ™AFunktionstyp              | <b><i>™∆</i>Verwaltungsgebiet</b> | ™Antragsteller   |   |
|------------|--------------|-----------------------|---------------------------|-----------------------------|-----------------------------------|------------------|---|
| 21.08.2017 | FE-17-000023 | Abgelehnt<br>Hat sicl | :Test, Arne               | Bezirks-Seniorenspielleiter | Bezirk Oberbayern                 | Bayern, Berthold | 9 |

Abbildung 8: Darstellung eines Ablehnungsgrundes in der Antragsübersicht

#### 2.2 DFBnet Verband

#### 2.2.1 Konfiguration der Anträge

Wie bereits unter Punkt 2.1.1 beschrieben, können die Angaben zur Bankverbindung und Führungszeugnis in DFBnet Verband aktiviert, bzw. deaktiviert werden. Die Konfiguration befindet sich auf dem Tab "Allgemein" in den mandantenspezifischen Optionen. Standardmäßig sind die beiden Einstellungen deaktiviert. (<Keine Auswahl>)

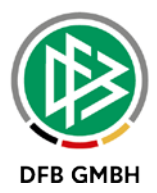

| Mandantenspezifische Optionen                                                       |                            |        |  |  |  |  |
|-------------------------------------------------------------------------------------|----------------------------|--------|--|--|--|--|
| Allgemein Druck Faktura EMail/EPost Druckvorlagen                                   |                            |        |  |  |  |  |
| Anzahl in der Trefferliste                                                          |                            | 3500   |  |  |  |  |
| Vereinssuche mit LSB-Nummer                                                         | <keine auswahl=""></keine> | ~      |  |  |  |  |
| Phonetische Suche (Nachname, Vorname)                                               | ja                         | $\sim$ |  |  |  |  |
| Vorbelegung für Bearbeitungsfrist im Ehrungsantrag                                  |                            |        |  |  |  |  |
| Vorbelegung für Bearbeitungsfrist im Ehrungsantrag online                           |                            |        |  |  |  |  |
| Vorbelegung Entscheidung im Ehrungsantrag                                           | <keine auswahl=""></keine> | ~      |  |  |  |  |
| Kilometerpauschale für die Reisekostenabrechnung                                    |                            | 0,30   |  |  |  |  |
| Verteiler: Dialog Funktionäre auswählen                                             | ja                         | ~      |  |  |  |  |
| Finanzströme: Ergebnismeldung                                                       | <keine auswahl=""></keine> | ~      |  |  |  |  |
| Verband Online Funktionärsverwaltung: Bankverbindung im Antrag erfassen             | ја                         | ~      |  |  |  |  |
| Verband Online Funktionärsverwaltung: Angaben zu Führungszeugnis im Antrag erfassen | nein                       | $\sim$ |  |  |  |  |

Abbildung 9: Konfiguration zur Angabe von Bankverbindung und Führungszeugnis

### 2.2.2 Freischaltung von Funktionstypen für Online-Beantragung

Um einen Funktionstypen für die Online-Beantragung freizuschalten, wurde im Bearbeitungsdialog der Funktionstypen der Eintrag "Online Antrag" (Mandantenspezifische Stammdaten – Funktionstypen) implementiert. Standardmäßig ist die Online-Beantragung für alle Funktionstypen deaktiviert.

| Funktionstyp bearbeiten        |                                  |  |  |  |  |
|--------------------------------|----------------------------------|--|--|--|--|
| V.                             |                                  |  |  |  |  |
| Verwaltungsebene Landesverband |                                  |  |  |  |  |
| Bezeichnung                    | Beisitzer Verbandsspielausschuss |  |  |  |  |
| Allgemeiner Teil               |                                  |  |  |  |  |
| Wird benötigt                  | 🔘 🥫 🔘 nein                       |  |  |  |  |
| Ausweis                        | 🔘 ja 🔘 nein                      |  |  |  |  |
| Öffentlich                     | 🔘 ja 🔘 nein                      |  |  |  |  |
| Online Antrag                  | 🔵 ja 💿 nein                      |  |  |  |  |

Abbildung 10: Mandantenspezifische Stammdaten /Tab Funktionstypen -Online-Beantragung pro Funktionstyp aktivieren

Um die Online-Beantragung bei dem entsprechenden Funktionstyp zu aktivieren, muss der Radio-Button auf <ja> gestellt werden.

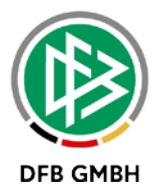

### 2.2.3 Funktionäre anlegen in DFBnet Verband

Online gestellte Anträge können in DFBnet Verband in der neuen Mappe "Anträge" eingesehen und bearbeitet werden. Die Mappe "Anträge" findet sich unterhalb der Arbeitsmappe "Funktionäre" wieder.

Über diverse Filter im oberen Bereich kann die Trefferliste angepasst werden, standardmäßig sind der Status <Beantragt> und die Eingangsart <Online> vorbelegt.

| Verbandsverwaltung                          |                  |                              |               |                              |        |
|---------------------------------------------|------------------|------------------------------|---------------|------------------------------|--------|
| 🛱 Verbandsverwaltung                        | Anträge          |                              |               |                              |        |
| Bayerischer Fußball-Verband                 | Verwaltungsebene | Alle 🗸                       | Organisation  | <keine auswahl=""> 🗸</keine> | Suchen |
| Funktionäre     Baverischer Fußball-Verband | Nachname         |                              | Funktionstyp  |                              | Leeren |
| Vereinsfunktionäre                          | Vorname          |                              | Antragssart   | <keine auswahl=""> 🗸</keine> |        |
| Anträge                                     | Bearbeitung      | <keine auswahl=""> 🗸</keine> | Antragsnummer |                              |        |
| Contactpool                                 | Antragsstatus    | Beantragt ~                  | Eingangssart  | Online ~                     |        |
| E Certeiler                                 |                  |                              |               |                              |        |

Abbildung 11: Neue Arbeitsmappe "Anträge"

Die Spalten der Trefferliste sind sortier-, sowie aus- und einblendbar. In der Spalte "Info" wird via mouse over die Begründung des Antragstellers, sowie bei abgelehnten Anträge zusätzlich der Ablehnungsgrund angezeigt.

| A | nzahl Anträge:                               | 2            |            |                             |                                                  |      |         |              |              |                   |             |
|---|----------------------------------------------|--------------|------------|-----------------------------|--------------------------------------------------|------|---------|--------------|--------------|-------------------|-------------|
|   | Antragse                                     | Nummer       | Antragssta | Funktionstyp                | Art                                              | Name | Vorname | Geburtsdatum | Organisation | Verwaltungsebene  | Eingangsart |
| I | 30.08.2017                                   |              | Abgelehnt  | Bezirks-Seniorenspielleiter |                                                  |      |         |              |              | Bezirk Oberbayern |             |
|   | ঔ 29.08.2017                                 | FE-17-000072 | Beantragt  | Bezirks-Seniorenspielleiter | Neue Funktion (Funktionseintritt ohne Ersetzung) | Test | Franz   | 01.01.1980   | Bezirk       | Bezirk Oberbayern | Online      |
|   | Abgelehnt<br>Hier steht der Ablehnungsgrund. |              |            |                             |                                                  |      |         |              |              |                   |             |

Abbildung 12: Liste der Anträge

Über einen Doppelklick wird der Antrag geöffnet und kann bearbeitet werden.

Der Dialog wurde im Rahmen der Umstellung auf Anträge an einigen Stellen erweitert. Er beinhaltet nun im oberen Bereich zusätzlich die Felder "Antragsnummer", "Art", "Status" und "Antragsteller". Im Bereich "Funktionärstätigkeit" wird der für den Austritt ausgewählte Funktionär mit dem erfassten Austrittsdatum angezeigt.

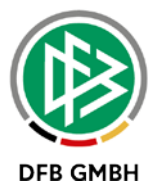

| <u>#</u>            |                       |                     |           |                          |                                     |            |
|---------------------|-----------------------|---------------------|-----------|--------------------------|-------------------------------------|------------|
| ichname             | Funktionär            |                     |           | <u>G</u> eschlecht       | männlich                            |            |
| orname              | Felix                 |                     |           | Nati <u>o</u> nalität    | Deutschland                         |            |
| burts <u>d</u> atum | Di, 01.01.1980        |                     |           |                          |                                     |            |
|                     |                       |                     |           |                          | Suche Korrigieren Leeren            | Anlegen    |
| ntragsdaten Weite   | re Angaben            |                     |           |                          |                                     |            |
| Organisationsein    | nheit                 |                     |           |                          |                                     |            |
| Nr./Art/Status      | FE-17-000074          | Online              | Beantragt | Antragsteller            | Bayern, Berthold, geb. 01.01.1970   |            |
| Verwaltungseber     | ne Bezirk             |                     | ~         | Vereinsname              |                                     |            |
| Organisation        | Oberbayern            |                     | ~         | Vereinsnummer            | 3+                                  |            |
|                     |                       |                     |           |                          |                                     |            |
| Funktionärstätig    | keit                  |                     |           |                          |                                     |            |
| Funktionstyp        | Bezirks-Seniorenspie  | lleiter             | ~         | Eintritt/Austritt        | Do, 31.08.2017                      |            |
| Akt. Funktionär     | Test, Franz, geb. 01. | 01.1980 [29.08.2017 | ] 🗸       | Austritt akt. Funktionär | Mi, 30.08.2017                      |            |
| Sparte              | Fußball               |                     |           | Adresse                  | [primär] Hannover, Lister Straße 18 | $\sim$     |
|                     |                       |                     |           |                          |                                     |            |
| Adresse des rur     | nktionars             |                     |           | No. 1 data a factoria da | and Back                            |            |
| Kontakttyp          |                       |                     | ~         | Nachrichten bevorzugt    | per Post                            | ~          |
| Firma               |                       |                     |           | Telefon 1 (privat)       |                                     |            |
| Adresszusatz        |                       |                     |           | Telefon 2 (geschäftl.)   |                                     |            |
| Straße              | Lister Straße 18      |                     |           | Mobiltelefon             |                                     |            |
| Land/PLZ/Ort        | D v 30163             | Hannover            |           | Fax (privat)             |                                     |            |
| Ortsteil            |                       |                     |           | Fax (geschäftl.)         |                                     |            |
|                     |                       |                     |           | E-Mail                   | a@b.de                              | <b>₽</b> □ |
|                     |                       |                     |           |                          |                                     |            |
|                     |                       |                     |           |                          |                                     |            |
| Ablehnen            |                       |                     |           |                          | Genehmigen Übernehmen               | Schließen  |

Abbildung 13: Antragsdialog für neue Funktion

Alle weiteren Angaben des Antragstellers aus dem Online Antrag werden auf dem Tab "Weitere Angaben" präsentiert. Hier werden auch Daten zum potentiellen Funktionär, wie z.B. aktuelle Funktionen oder eine vorhandene Trainerlizenz, angezeigt. Der Mitarbeiter hat die Möglichkeit den Antrag abzulehnen, zu genehmigen oder auch etwaige Änderungen zu übernehmen ohne den Antrag in einen neuen Status zu versetzen.

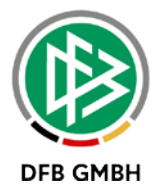

| Antragsdaten Weitere A | Angaben                                      |                        |                                                       |
|------------------------|----------------------------------------------|------------------------|-------------------------------------------------------|
| Weitere Angaben        |                                              | Grunddaten             |                                                       |
| Verein                 | TSV Mauth                                    | Funktion(en)           | Verbands-Schiedsrichterausschuss Beisitzer (BFV)      |
| Beruf                  | Geheimagent                                  |                        | bezirks-rrauenspielieiter (bezirk mitteitranken, brv) |
| Führungszeugnis        |                                              |                        |                                                       |
| Bankdaten              |                                              |                        |                                                       |
| Kontoinhaber           | Felix Funktionär                             |                        |                                                       |
|                        |                                              |                        |                                                       |
|                        |                                              | Trainerlizenz          | ×                                                     |
|                        |                                              | Aktiver Schiedsrichter | × 🖉                                                   |
| Bemerkungen            |                                              |                        |                                                       |
| Bemerkung              | Hier steht die Bemerkung des Antragstellers. |                        |                                                       |
|                        |                                              |                        |                                                       |
|                        |                                              |                        |                                                       |
|                        |                                              |                        |                                                       |
|                        |                                              |                        |                                                       |
|                        |                                              |                        |                                                       |
|                        |                                              |                        |                                                       |
|                        |                                              |                        |                                                       |

Abbildung 14: Tab "Weitere Angaben"

Mit der Ablehnung des Antrags wird ein Dialog zur Erfassung eines Ablehnungsgrundes geöffnet. Die Erfassung ist optional und kann durch den Antragsteller in der Antragsübersicht eingesehen werden. Bei der Genehmigung werden die bereits bekannten Prüfungen (maximale Häufigkeit, erstmalige Funktion, usw.) durchgeführt. Wurde im Zuge des Antrags ein Funktionär ersetzt, erscheint nach der Genehmigung der folgende Hinweis, um etwaige Folgeaktionen am ehemaligen Funktionär direkt durchführen zu können:

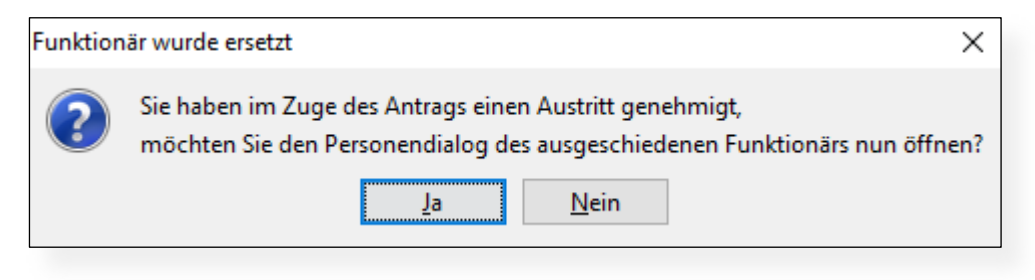

Abbildung 15: Hinweismeldung bei Ersetzung eines Funktionärs

Die Anlage eines Funktionärs über DFBnet Verband wurde ebenfalls um die Funktionalität zur Ersetzung eines aktuellen Funktionärs erweitert, die sonstigen Angaben bleiben nahezu unverändert. Statt wie bisher zu speichern, klickt der Mitarbeiter nun auf <Genehmigen>. Für die Bearbeitung einer Funktion wird der bisherige Dialog verwendet.

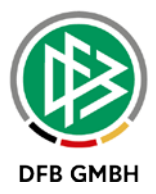

|                      | Di, 01.01.1980 | )                   |             |               |            |             |                      |           |                    |                     |                       |           |        |
|----------------------|----------------|---------------------|-------------|---------------|------------|-------------|----------------------|-----------|--------------------|---------------------|-----------------------|-----------|--------|
| Person               | Adressen       |                     | Zusatzinfor | mationen      |            | Steckbrie   | f                    | Gesche    | nke                | <li>?) Bank- u</li> | nd Reiseinformationer | 1         |        |
| Verteiler            | Ehrungen       | Funktionen          |             | DFBnet Kennun | gen/Postbo | x           | Info Pass            | wesen     | Info Lizenzverw    | raltung             | Entfernungen          | Du        | blette |
| rzahl der Funktio    | nen: 2         |                     |             |               |            |             |                      |           |                    |                     |                       |           |        |
| nktionsbezeichnun    | )              |                     |             | Sparte        | Funkti     | onseintritt | Funktionsa           | ustritt   | / Organisation     | Datum o             | der Aktualisierung    | Geburtsd  | [      |
| uppenspielleiter Hei | ren            |                     |             | Fußball       | 24.08.     | 2017        |                      |           | Kreis Landshut     | 24.08.2             | 017                   | 01.01.198 | 0      |
| nktionärsdaten Fi    | Inktionen      |                     |             |               |            |             |                      |           |                    |                     |                       |           | _      |
| Organisationsei      | nheit          |                     |             |               |            |             |                      |           |                    |                     |                       |           |        |
| Verwaltungsebe       | ne Kreis       |                     |             |               |            |             | Vereinsname          |           |                    |                     |                       |           |        |
| Organisation         | Landsh         | nut                 |             |               |            |             | <u>V</u> ereinsnumme | er 🗌      |                    | ⇒E                  |                       |           |        |
|                      |                |                     |             |               |            |             |                      |           |                    |                     |                       |           |        |
| Funktionärstätig     | keit           |                     |             |               |            |             |                      | _         |                    |                     |                       |           |        |
| Sparte               | Fußbal         | I                   |             |               |            |             | Funktionseintri      | tt        | Do, 24.08.2017     |                     |                       |           |        |
| Funktionstyp         | Gruppe         | enspielleiter Herre | n           |               |            |             | Funktionsaustr       | itt       |                    |                     |                       |           |        |
| Adresse              | [primäi        | r] Hannover, Liste  | er Str. 18  |               |            |             |                      |           |                    |                     |                       | $\sim$    |        |
| Adronan dan Fu       | aktionära      |                     |             |               |            |             |                      |           |                    |                     |                       |           |        |
| Kantalithur          | ikuonars       |                     |             |               |            |             | Nachrichten          |           | and Deat           |                     |                       |           |        |
| Cinna                |                |                     |             |               |            | ~           | Talafaa 4 (asi       | bevorzugi | per Post           |                     |                       | ~         |        |
| rima                 |                |                     |             |               |            |             | Telefon T (pri       | vat)      |                    |                     |                       |           |        |
| Adresszusatz         |                |                     |             |               |            |             | Telefon 2 (ge        | schatti.) |                    |                     |                       |           |        |
| Straise              | Lister         | Str. 18             |             |               |            |             | Mobilteleton         |           |                    |                     |                       |           |        |
| Land/PLZ/Ort         | D              | 30163               | Hannover    |               |            |             | Fax (privat)         |           |                    |                     |                       |           |        |
| Ortsteil             | List           |                     |             |               |            |             | Fax (geschäf         | ftl.)     |                    |                     |                       |           |        |
|                      |                |                     |             |               |            |             | E-Mail               |           | test@dfb-medien.de |                     | L                     | ₽ □       |        |

Abbildung 16: Bearbeitung von Funktionen

#### 2.2.4 Austritt in DFBnet Verband

Für die Eingabe des Austrittsdatums von Funktionären wird in DFBnet Verband ebenfalls weiterhin der "Funktionär bearbeiten"-Dialog verwendet. Hier ergeben sich also bei der Erfassung eines Austrittsdatums über DFBnet Verband keine Änderungen.

Wird ein Antrag auf Funktionärsaustritt online erfasst, landet dieser in der oben beschriebenen Arbeitsmappe "Anträge". Eintritts- und Austrittsdatum können bearbeitet werden, die Daten werden erst gespeichert, wenn der Mitarbeiter den Antrag genehmigt hat.

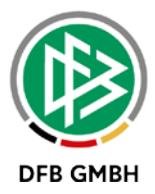

| tragsdaten                                    |                      |            |           |                                                                                       |                                   |                |          |
|-----------------------------------------------|----------------------|------------|-----------|---------------------------------------------------------------------------------------|-----------------------------------|----------------|----------|
| Organisationseinhei                           | t                    |            |           |                                                                                       |                                   |                |          |
| Nr./Art/Status                                | FA-17-000006         | Online     | Beantragt | Antragsteller                                                                         | Bayern, Berthold, geb. 01.01.1970 |                | 2        |
| Verwaltungsebene                              | Kreis                |            |           | Vereinsname                                                                           |                                   |                |          |
| Organisation                                  | Zugspitze            |            |           | Vereinsnummer                                                                         | ⊐+<br>E                           |                |          |
| Funktionärstätigkeit                          |                      |            |           |                                                                                       |                                   |                |          |
| Funktionstyp                                  | Kreisspielleiter Sen | nioren     |           | Eintritt/Austritt                                                                     | Do, 01.10.2015                    | Di, 15.08.2017 |          |
| Sparte                                        | Fußball              |            |           |                                                                                       |                                   |                |          |
| Kontakttyp<br>Firma<br>Adresszusatz<br>Straße | Lister Str. 18       |            |           | Nachrichten bevorzugt<br>Telefon 1 (privat)<br>Telefon 2 (geschäftl.)<br>Mobiltelefon | 0511/760770-0<br>0511/760770-0    |                |          |
| Land/PLZ/Ort                                  | D 🗸 30163            | 8 Hannover |           | Fax (privat)                                                                          |                                   |                |          |
| Ortsteil                                      |                      |            |           | Fax (geschäftl.)                                                                      |                                   |                |          |
|                                               |                      |            |           | E-Mail                                                                                | orgatest@dfb-medien.de            |                | <b>q</b> |

Abbildung 17: Bearbeitung Antrag auf Funktionsaustritt

# 3. Erweiterung der Druckdokumente bei Online Ehrungen

Die Druckdokumente der Online-Ehrungen enthalten mit der Version 6.60 zusätzlich die bisherigen Ehrungen der Person.

| Ehrungsdaten<br>Antragseingang: 31.00<br>Ehrungstermin: 15.10 | gsdaten<br>seingang: 31.08.2017<br>stermin: 15.10.2017 |               | Leistungsnadel<br>rtner: Hauke, Stefan |  |  |  |  |
|---------------------------------------------------------------|--------------------------------------------------------|---------------|----------------------------------------|--|--|--|--|
| Bisherige Ehrungen                                            |                                                        |               |                                        |  |  |  |  |
| Ehrungsbezeichnung                                            | Ehrungsstufe                                           | Ehrungstermin | Verband                                |  |  |  |  |
| Leistungsnadel                                                | bronzen                                                | 01.10.2017    | Niedersächsischer Fußballverband       |  |  |  |  |

Begründung Antragsteller Test

Abbildung 18: Bisherige Ehrungen im Druckdokument

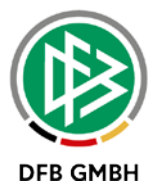

# 4. Abbildungsverzeichnis

| Abbildung 1: Neue Menüpunkte in Verband Online                                          | 3   |
|-----------------------------------------------------------------------------------------|-----|
| Abbildung 2: Neuer Funktionär - Personensuche und Trefferliste                          | 3   |
| Abbildung 3: Antragsformular - Auswahl der Adresse und Funktion                         | 4   |
| Abbildung 4: Weitere Antragsdaten                                                       | 5   |
| Abbildung 5: Funktionärssuche und Trefferliste                                          | 6   |
| Abbildung 6: Antragsformular Austritt                                                   | 6   |
| Abbildung 7: Erstellung einer Antragsübersicht                                          | 7   |
| Abbildung 8: Darstellung eines Ablehnungsgrundes in der Antragsübersicht                | 7   |
| Abbildung 9: Konfiguration zur Angabe von Bankverbindung und Führungszeugnis            | 8   |
| Abbildung 10: Mandantenspezifische Stammdaten /Tab Funktionstypen -Online-Beantragung p | oro |
| Funktionstyp aktivieren                                                                 | 8   |
| Abbildung 11: Neue Arbeitsmappe "Anträge"                                               | 9   |
| Abbildung 12: Liste der Anträge                                                         | 9   |
| Abbildung 13: Antragsdialog für neue Funktion                                           | 10  |
| Abbildung 14: Tab "Weitere Angaben"                                                     | 11  |
| Abbildung 15: Hinweismeldung bei Ersetzung eines Funktionärs                            | 11  |
| Abbildung 16: Bearbeitung von Funktionen                                                | 12  |
| Abbildung 17: Bearbeitung Antrag auf Funktionsaustritt                                  | 13  |
| Abbildung 18: Bisherige Ehrungen im Druckdokument                                       | 13  |

# 5. Bearbeitungshistorie

| Version | Wer          | Wann       | Was               |
|---------|--------------|------------|-------------------|
| 1.0     | Stefan Hauke | 01.09.2017 | Dokument erstellt |
|         |              |            |                   |